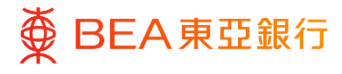

## **BEA Corporate Online**

Administrative Transaction: Manage Beneficiaries

This document is produced by The Bank of East Asia, Limited ("BEA"). It is intended to serve as a general guideline for use of our BEA Corporate Online services. While every effort has been made to ensure accuracy, BEA makes no representation or warranty, express, implied, or statutory, with respect to, and assumes no responsibility for, the accuracy, completeness, sufficiency, or usefulness of the information contained herein.

The Bank of East Asia, Limited

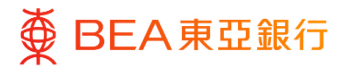

## Contents

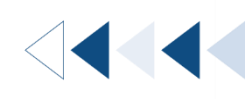

3

1. Manage Beneficiaries – (BEA (HK)/BEA China/Local/Overseas)

# 1. Manage Beneficiaries – (BEA (HK)/BEA China/Local/Overseas)

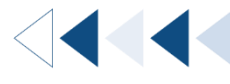

#### How to get there

The Authorised Person(s) ("AP") can add or delete designated beneficiary for easier fund transfer setup and to enjoy higher daily transaction limit.

a. Menu > Transfers> Set Up > Manage Beneficiaries > Create

| Menu ×                                                                                                    |                                       |                         |                                                 |                     | Authorised Person 🗸                                       | A A A   紫筒 ENG                                                                                                    |
|----------------------------------------------------------------------------------------------------|---------------------------------------|-------------------------|-------------------------------------------------|---------------------|-----------------------------------------------------------|----------------------------------------------------------------------------------------------------|
| G Getting Started                                                                                                    |                                       | ■ BEA東亞銀行               | CORPORATE ONLINE<br>全葉明上銀行                      | Search here         | Q 🖂 (j                                                    | Welcome,<br>Last Login: 17 Nov 2022 10:17:00 AM HKT                                                                   |
| 🖬 Limits 🔉 🗲                                                                                                    |                                       | Pend 1.1 pprovals (0)   |                                                 |                     |                                                           |                                                                                                    |
| e-Statement/e-Advice Services >                                                                                          |                                       | Customer Maintenances 0 | Administrative Maintenance 0 Mar                | age Beneficiaries 0 |                                                           |                                                                                                    |
| 🕤 Transfers 🛛 🗲                                                                                                    |                                       | Date Transaction        | Name Company Name                               | Initiated By        | Reference No                                              | Status                                                                                                    |
| Others ➤                                                                                                    | 1.2                                   |                         |                                                 | No data to display. |                                                           |                                                                                                    |
| 41 Audit Log                                                                                                    | -                                     |                         |                                                 |                     | Page 1 (0                                                 | of 0 items) K < <u>1</u> > >                                                                                          |
| Mailbox >                                                                                                    |                                       |                         |                                                 |                     |                                                           |                                                                                                    |
| < Transfers ×                                                                                                    |                                       |                         |                                                 |                     | Authorised Person 🥆                                       | イ   A A A   繁尚 ENG                                                                                                    |
| Set Up >                                                                                                    |                                       | ■ ● BEA東亞銀行             | CORPORATE ONLINE<br>企業網上銀行                      | Search here         | Q 🖂 🛈                                                     | Welcome,<br>Last Login: 17 Nov 2022 10:17:00 AM HKT                                                                   |
|                                                                                                    | 1.3                                   | Pending Approvals (0)   |                                                 |                     |                                                           |                                                                                                    |
|                                                                                                    |                                       |                         |                                                 |                     |                                                           |                                                                                                    |
| < Set Up ×                                                                                                    |                                       | _                       |                                                 |                     | Authorised Person 🗸                                       | A A A   禁前 ENG                                                                                                    |
| < Set Up ×<br>Manage Beneficiaries                                                                                       |                                       |                         | CORFORATE ONLINE<br>DIRIGHLERTY                 | Search here         | Authorised Person V                                       | A A A   繁善ENG  <br>Welcome, '<br>Last Login: 17 Nov 2022 10:17:00 AM HKT ~                                            |
| < Set Up ×<br>Manage Beneficiaries                                                                                       |                                       |                         | CONVOLATE ONLINE<br>Q'AMILABITI                 | Search here         | Authorised Person ∨<br>Q ⊠ (1)                            | A A A   東首 ENG  <br>Welcome.<br>Last Legin: 17 Nov 2022 10:17:00 AM HIKT                                              |
| <ul> <li>Set Up ×</li> <li>Manage Beneficiaries</li> <li>1.4</li> </ul>                                                  | CORPORATE ONLINE<br>企業纲上銀行            |                         | convolute online<br>afterlativi                 | Search here         | Authorised Person V<br>Q 🖂 (i)<br>(i)<br>Welco<br>Last Lo | A A A   ℜ ≥ ENG  <br>Welcome.:<br>Last Legin: 17 Nov 2022 10:17:00 AM HKT ✓<br>me,<br>gin: 02 Aug 2023 11:54:02 HKT ✓ |
| <ul> <li>✓ Set Up ×</li> <li>Manage Beneficiaries</li> <li>1.4</li> <li>■ ● BEA東亞銀行</li> <li>Manage Beneficia</li> </ul> | つ CORPORATE ONLINE<br>企業明上銀行<br>Pries |                         | CONFORME ONLINE<br>CONFORME ONLINE<br>Search he | Search here         | Authorised Person V<br>Q 🖂 (i)<br>Welco<br>Last Lo        | I A A A I R R ENG  <br>Welcome.·<br>Last Logie: 17 Nov 2022 10:17:00 AM HKT<br>me,<br>gin: 02 Aug 2023 11:54:02 HKT   |

#### b. Quick Search> Manage Beneficiaries

| ≡ ∰ ⊑   | BEA東亞銀行 CORPORATE ONLINE                 |                               | Manage Beneficiaries          | Q 🛛 🛈        | Welcome,<br>Last Login: 17 Nov 2022 10:17:00 AM HKT |
|---------|------------------------------------------|-------------------------------|-------------------------------|--------------|-----------------------------------------------------|
| Pending | Approvals (0)                            |                               | Set Up - Manage Beneficiaries | _            |                                                     |
| Custom  | er Maintenances 0 Administrative Mainten | ance 0 Manage Beneficiaries 0 |                               | ]            |                                                     |
| Date    | Transaction Name                         | Company Name                  | Initiated By                  | Reference No | Status                                              |

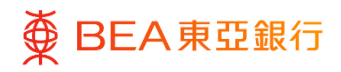

#### c. Quick Link > Manage Beneficiaries

| Quick Links     |                                      |                                                         |                                        |                      |
|-----------------|--------------------------------------|---------------------------------------------------------|----------------------------------------|----------------------|
| User Management | User Accounts and<br>Services Access | e-Statement & e-Advice<br>User Registration<br>Overview | Daily Transaction Limit<br>Maintenance | Manage Beneficiaries |

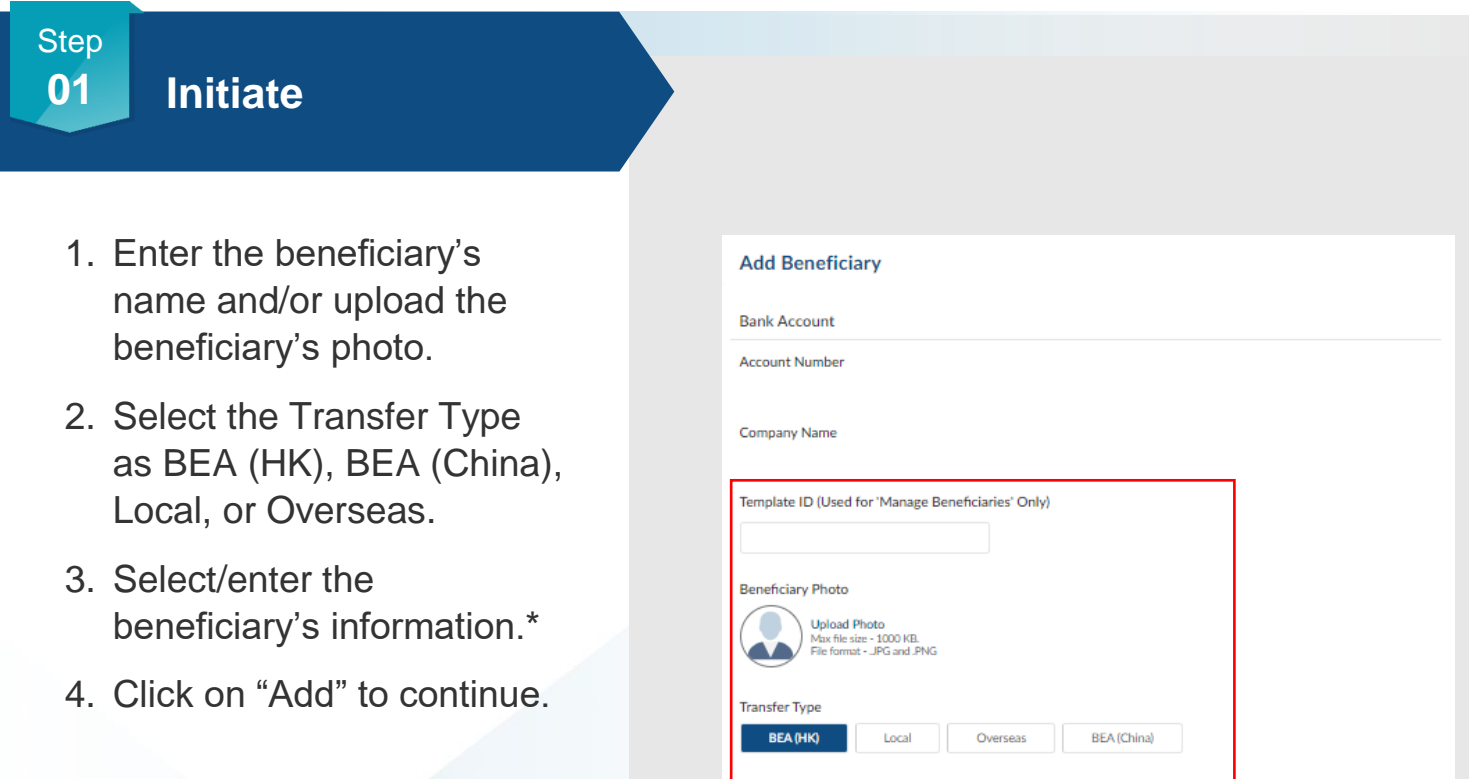

\* The Template ID and Template Name must be unique.

(The below step uses adding a BEA(HK) account as an example)

| ccount Number                                                                                                    |                              |
|----------------------------------------------------------------------------------------------------|------------------------------|
|                                                                                                    |                              |
| ompany Name                                                                                                    |                              |
|                                                                                                    |                              |
| emplate ID (Used for 'Manage Beneficiaries                                                                                       | s' Only)                     |
|                                                                                                    |                              |
| the first Director                                                                                                    |                              |
| enenciary Photo                                                                                                    |                              |
| Upload Photo<br>Max file size - 1000 KB.                                                                                         |                              |
|                                                                                                    |                              |
| ransfer Type                                                                                                    |                              |
| BEA (HK) Local Overse                                                                                                    | jeas BEA (China)             |
|                                                                                                    |                              |
| eneficiary Account Number                                                                                                    |                              |
|                                                                                                    | Get Beneficiary Account Name |
|                                                                                                    |                              |
| enenciary Account Type                                                                                                    |                              |
| Please select A/C Type V                                                                                                    |                              |
| emplate Name                                                                                                    |                              |
|                                                                                                    |                              |
|                                                                                                    |                              |
| Phone Banking Beneficiary                                                                                                    |                              |
|                                                                                                    |                              |
| Notes:                                                                                                    |                              |
| 1. Registration of a new beneficiary will be effective on th                                                                     | the next calendar day.       |
| <ol> <li>Deletion of a registered beneficiary will be effective im</li> <li>Add/Deletion of Beneficiary service hour:</li> </ol> | nmediately.                  |
| Mon to Sun<br>00:00 - 18:00                                                                                                    |                              |
|                                                                                                    |                              |

4/6 (11/2024)

## ╋ BEA東亞銀行

Step **02** 

## Verify

- 1. Verify the beneficiary details.
- 2. Click on "Confirm" to continue.
- 3. Click on "Back" to edit previous details.
- 4. Click on "Cancel" to return to the dashboard.

| Add Beneficiary                                                                                                    |
|----------------------------------------------------------------------------------------------------|
| Review     You initiated a request for Add Beneficiary - Internal Transfers, Please review the details before you proceed.                                                                                                    |
| Account Number<br>015                                                                                                    |
| Company Name                                                                                                    |
| Template ID (Used for 'Manage Beneficiaries' Only)<br>testing123                                                                                                    |
| Transfer Type                                                                                                    |
| Beneficiary Account Number<br>015                                                                                                    |
| Beneficiary Account Name<br>Y <sup>+++</sup>                                                                                                    |
| Beneficiary Account Type<br>Statement Savings                                                                                                    |
| Template Name<br>testing223                                                                                                    |
| Phone Banking Beneficiary<br>No                                                                                                    |
| Note:<br>1. Registration of a new beneficiary will be effective on the next calendar day.<br>2. Detection of a registrated beneficiary will be effective immediately.<br>3. Add/Detection of Brandwickry service hour:<br>Most to Sam<br>00.00 - 18:00 |
| Confirm Cancel Back                                                                                                    |

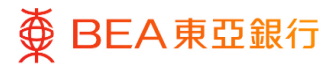

#### Step **03**

### Successful Submission

- 1. Transaction Reference Number will display upon successful submission of the request.
- 2. The Approve / Reject flow is required to complete the request. For details, please refer to the Approval Workflow guide.

| Confirmation<br>Your Add Beneficiary - Internal Transfers request has been sent for approval.                                                                                                    |  |  |
|----------------------------------------------------------------------------------------------------|--|--|
| Transaction Reference Number                                                                                                    |  |  |
| Status<br>Pending Approval                                                                                                    |  |  |
| Account Number                                                                                                    |  |  |
| Company Name                                                                                                    |  |  |
| Template ID (Used for 'Manage Beneficiaries' Only)<br>lessing123                                                                                                    |  |  |
| Transfer Type<br>Internal                                                                                                    |  |  |
| Beneficiary Account Number                                                                                                    |  |  |
| Beneficiary Account Name                                                                                                    |  |  |
| Beneficiary Account Type<br>Current                                                                                                    |  |  |
| Template Name<br>testing123                                                                                                    |  |  |
| Phone Banking Beneficiary<br>No                                                                                                    |  |  |
| Notes:<br>1. Registration of a regularout homofolizery will be effective on the read calcular day.<br>2. Addition of a regularout homofolizery will be effective immediately.<br>3. Additional dimensional services hous:<br>Monte Lisson<br>00000 - 1800 |  |  |
| What's Next?                                                                                                    |  |  |
| <b></b>                                                                                                    |  |  |